## IEモードの設定方法

右上の「・・・」をクリックします。

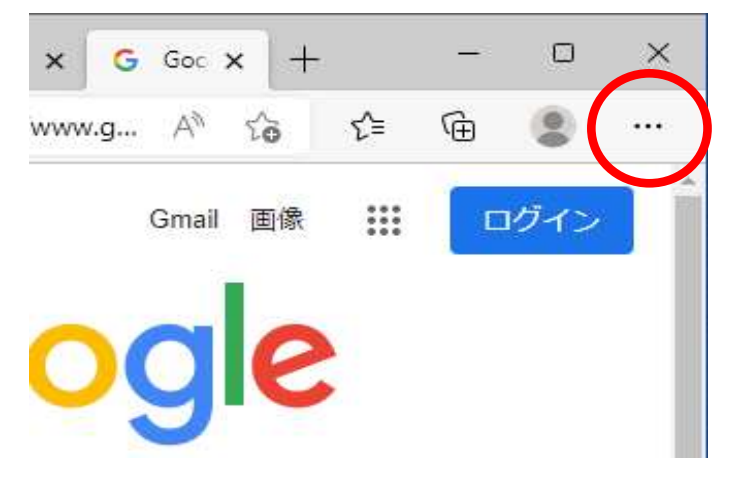

②「設定」をクリックします

| Û  | アラートとヒント                      |              |   |
|----|-------------------------------|--------------|---|
| Ø  | 印刷                            | Ctrl+P       |   |
| Ø  | Web キャプチャ                     | Ctrl+Shift+S |   |
| C  | Web 選択                        | Ctrl+Shift+X |   |
| Ø  | 共有                            |              |   |
| හ  | ページ内の検索                       | Ctrl+F       |   |
| Aø | 音声で読み上げる                      | Ctrl+Shift+U |   |
| 6  | Internet Explorer モードで再読み込みする |              |   |
|    | その他のツール                       |              | > |
| ŝ  | 設定                            |              |   |
| 0  | ヘルプとフィードバック                   |              | > |
|    | Microsoft Edge を閉じる           |              |   |

③「既定のブラウザー」をクリックします

| Q 設定の検索                    |                    |
|----------------------------|--------------------|
| ブロファイル                     |                    |
|                            |                    |
| <⇒ 外観                      |                    |
| 🖾 [スタート]、[ホーム]、および [新規] タブ | 8 アカウントの管理         |
| ら 共有、コピーして貼り付け             | () 同期              |
| G Cookie とサイトのアクセス許可       |                    |
| □ 既定のブラウザー                 | ○ 個人情報             |
|                            | の パスワード            |
| 谷 ファミリー セーフティ              |                    |
| 面 Edge バー                  | こ お支払い情報           |
| みや 言語                      | ピュ ブラウザー データのインポート |

#### ④「Internet Explorerモードでサイトの再読み込みを許可」を「許可」 「再起動」をクリックしてください

| 設定                                                                                                   | 既定のブラウザー                                                                                                    |  |  |  |
|----------------------------------------------------------------------------------------------------|----------------------------------------------------------------------------------------------------|--|--|--|
| Q 設定の検索                                                                                              | Microsoft Edge は既定のブラウザーです 既定に設定する                                                                                            |  |  |  |
| ③ ブロファイル<br>ヘ ブライバシー 始末 サービス                                                                         |                                                                                                    |  |  |  |
| <ul> <li>ウノハノー、彼米、リービス</li> <li>今観</li> </ul>                                                        | Internet Explorer の互換性                                                                                                    |  |  |  |
| <ul> <li>□ [スタート]、(ホーム)、および (新規) タブ</li> <li>④ 共有、コピーして貼り付け</li> <li>□ Cookie とせんとのアクセス許可</li> </ul> | Internet Explorer に Microsoft Edge でサイトを開かせる ②<br>Internet Explorer でブラウズするときに、Microsoft Edge でサイトを自動的に聞くように選択できます            |  |  |  |
| していた こう いの フラウザー                                                                                     | Internet Explorer モードでサイトの画読み込みを許可 ②                                                                                          |  |  |  |
| 业 ダウンロード<br>巻 ファミリー セーフティ                                                                            | Microsoft Edge でプラウズするときに、互換性を確保するために Internet Explorer が必要な場合は、Internet Explorer モードで再度読み込むこと<br>を選択できます。                    |  |  |  |
| 回 Edge バー                                                                                            | この設定の変更を有効にするには、ブラウザーを再起動してください                                                                                               |  |  |  |
| A. 144 A. 144 A. 144                                                                                 | Internet Explorer モード ページ<br>これらのページは、ページ追加日から 30 日間 Internet Explorer モードで開きます. Internet Explorer モードの一覧に追加されているページがまだありません。 |  |  |  |
| <ul> <li>システムとバフォーマンス</li> <li>設定のリセット</li> </ul>                                                    |                                                                                                    |  |  |  |

これで設定完了です。

### <u>IEモードの使い方</u>

# 1)右上の「・・・」をクリックします。 「IEモードで再度読み込む」をクリックします。

| Q  | アラートとヒント                      |              |
|----|-------------------------------|--------------|
| Ø  | 印刷                            | Ctrl+P       |
| Ø  | Web キャプチャ                     | Ctrl+Shift+S |
| උ  | Web 選択                        | Ctrl+Shift+X |
| Ø  | 共有                            |              |
| හී | ページ内の検索                       | Ctrl+F       |
| A» | 音声で読み上げる                      | Ctrl+Shift+U |
| Ð  | Internet Explorer モードで再読み込みする | >            |
|    | その他のツール                       |              |
| ණ  | 設定                            |              |
| 0  | ヘルプとフィードバック                   |              |

#### ②「このページはI Eモードで開かれています」 常にIEモードで開く場合は「オン」にしてください

「完了」をクリックすると、このポップアップは非表示になります。

| このページは Internet Explorer モードで開かれ ><br>ています                              |                                                   |  |  |  |  |
|-------------------------------------------------------------------------|---------------------------------------------------|--|--|--|--|
| Microsoft Edge では、ほとんどのペ-<br>す。セキュリティ上の理由により、この/<br>らすぐにこのモードを終了することをお着 | -ジがより適切に動作しま<br>ページの閲覧が完了した<br>かめします。 <u>詳細情報</u> |  |  |  |  |
| 互換表示でこのページを開く                                                           | •                                                 |  |  |  |  |
| 次回、この <sup>ページを</sup> Internet Explore<br>く                             | erモードで開                                           |  |  |  |  |
| 管理                                                                      | 完了                                                |  |  |  |  |
| □ 互換モード: IE(不明)                                                         |                                                   |  |  |  |  |
| □○ 保護モード:有効                                                             |                                                   |  |  |  |  |
| ■ ゾーン: 無効                                                               |                                                   |  |  |  |  |

③このようにWebサイトを「Internet Explorerモード」で表示することができます。

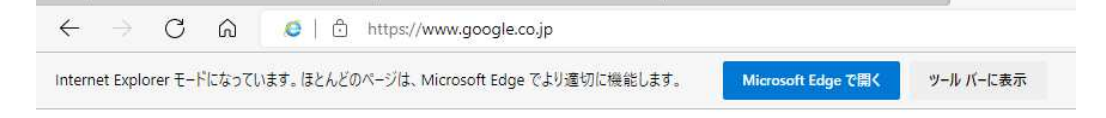